# Chapter 5 **Events**

Events are competitions, whether between the players in your four-ball, your weekly league outing, the members of your golf club, or the donors of your charity golf tournament. Events include, and centralize scoring of, one or more Scorecards. Mulligan's Eagle can help you plan, run and score your event.

Mulligan's Eagle uses the symbol at the left to represent information related to an event.

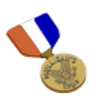

| In this Chapter                             |     |
|---------------------------------------------|-----|
| Creating New Events                         | 106 |
| Editing Event Information                   | 108 |
| Opening an Event Window108                  |     |
| Setup                                       |     |
| Events Requiring Hole Selection             |     |
| Registration                                |     |
| Registering a Player for an Event           |     |
| Editing Player Registrations118             |     |
| Reports                                     |     |
| Results                                     |     |
| Adding Contestants to an Event              |     |
| Removing Contestants from an Event          |     |
| Adding a New Player 129                     |     |
| Event Scoring                               | 130 |
| Contestant Options                          |     |
| Fast Scoring                                |     |
| Final Results and Placement134              |     |
| Exporting Event Information                 | 135 |
| Exporting a List of Events to a Spreadsheet |     |
| Exporting Event Data to a Spreadsheet       |     |
| Deleting Events                             | 137 |

# **Creating New Events**

You can create and keep on file information about as many golf events as you wish. There are several ways to start:

### From Eagle's Main Window

With Eagle's main window front-most, show the list of events, then click the Add button at the lower left corner to open a window for a new event.

**Note:** If the Add button is not available (the button is dim), the event list has been locked to prevent the addition or removal of events (see "Authorization" on page 10).

### From the New Menu

Or, choose New... in the File menu or type **XN** (COMMAND-N) to see a dialog allowing you to make a new item:

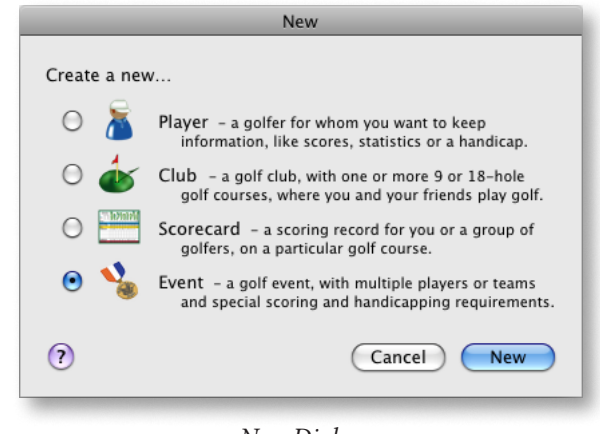

New Dialog

Select the option to make a new event, then click the New button.

**Note:** If the new event option is not available (the button is dim), the event list has been locked to prevent the addition or removal of events (see "Authorization" on page 10).

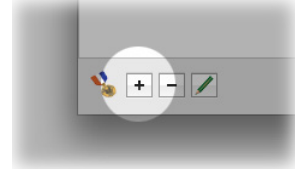

| Eagle | File      | Edit       | Golf | Report | s Window I  | Help |
|-------|-----------|------------|------|--------|-------------|------|
|       | Nev       | N          |      | •      | New         | ЖN   |
|       | Op<br>Rec | en<br>cent |      | жо –   | Plaver      | ₹₩P  |
|       | Imp       | oort       |      | •      | 💩 Club      | ∖C₩C |
|       | Exp       | ort        |      | ЖE     | 📇 Scorecard | ₹₩S  |
|       | Clo       | se         |      | жw     | Ng Event    | ₩Σ   |
|       | Pag       | je Setu    | p    | ûжР    | 🔏 Match     | ₹₩M  |
|       | Prir      | nt         |      | ₩Р     |             |      |

# From the New... Submenu

New Submenu

Or, choose Event in the New... submenu in the File menu, or type  $\Sigma$ #E (OPTION-COMMAND-E) to create a new event and open a window for configuring it.

**Note:** If the menu option is not available (the Event item is dim and disabled), the event list has been locked to prevent the addition or removal of events (see "Authorization" on page 10).

### The Event Window

In all cases, a new event window is opened, ready for you to provide information about the event:

| 00                                                                              | Event – New Event                                                                                                    | $\bigcirc$  |
|---------------------------------------------------------------------------------|----------------------------------------------------------------------------------------------------|-------------|
| Setup Registration Res                                                          | ults Fast Scoring                                                                                                    | ()<br>Print |
| *                                                                               | New Event<br>Medal Play - Thursday, January 1, 2009                                                                                                    |             |
| Event Name                                                                      | New Event Team Play None                                                                                                    | \$          |
| Date                                                                            | Thursday, January 1, 2009 🗘 Individual Play Medal Play                                                                                                    | \$          |
| Tee                                                                             | Time Allowance None (Gross)                                                                                                    | \$          |
| Club                                                                            | Bushwood Country Club Max 1 (‡) players per scorecard                                                                                                    |             |
| Course                                                                          | Bushwood Country Club Tie-Breaker None                                                                                                    | \$          |
| Sides                                                                           | Front Nine Back Nine                                                                                                    |             |
| Championship Tees<br>Par<br>Handicap                                            | 1       2       3       4       5       6       7       8       9       Out       10       11       12       13       14       15       16       17       18       In       Tot         412       183       52       385       344       195       443       379       414       392       144       432       164       401       388       175       502       3305       6699       71.5/132         4       3       5       4       4       3       5       4       4       36       5       36       72         5       17       1       11       9       15       3       13       7       6       14       2       10       18       8       12       16       4 |             |
| 🗌 Limit Handicap Index                                                          | kes®  Limit Course Handicaps                                                                                                    |             |
| Maximum: 👗                                                                      | 💧 🔿 Maximum: 🥈 36 🐔 36                                                                                                    |             |
| Limit a player's Handicap<br>computing Course Handi<br>different for men and wo | Index® for this event to a maximum value for Limit Course Handicaps to a maximum value when computing handicap<br>caps, handicap allowances, etc. The limit may be<br>men.                                                                                                    |             |
| Adjust allowances for                                                           | r differences in Course Ratings 🛛 🔿 Teammate Difference: 🔉 🚺 strokes                                                                                                    |             |
| Calculate net scores                                                            | to a tenth (.1) If teammate handicaps differ by more than the indicated strokes                                                                                                    |             |
| Record as Tourname                                                              | nt scores       Reduce the higher handicap(s)                                                                                                    |             |
| Ignore individual sco                                                           | vres for stats & handicapping O Reduce all teammates' handicaps by 10 %                                                                                                    | 1           |

New Event Window

The window for a new event is already configured with a name of "New Event," set up for individual medal play on today's date. Continue, as when changing information about an existing event, with "Setup" on page 109.

# **Editing Event Information**

#### **Opening an Event Window**

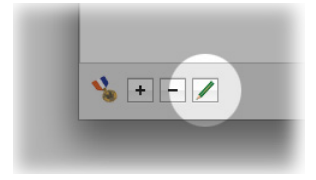

Show the list of events in Eagle's main window and select the event for which you need to enter or change information. Click the Edit button at the lower left corner and a window will open for you to review information and make changes for the selected event.

Or, open the window by selecting one or more events from the list and choosing Open from the File menu or typing **#O** (COMMAND-O).

Or, just double-click the name of the event in the event list.

**Note:** If the Edit button is not available (the button is dim), there are no events selected in the list. Event information can be edited even when the event list is locked.

An event window generally will open to the Results panel (page 123) if contestants and results have been entered for the event. New events and events without contestants open to the Setup panel.

#### Setup

The Setup panel allows you to specify the details of the event - including where and when it is played, who participates and how teams are assigned.

| etup Registration Resul                                                         | ts Fast Scoring                                                                                                    |                                                                                                    |                                                           |                                                                                                    |                                                                                                    | New Player                                            |
|---------------------------------------------------------------------------------|----------------------------------------------------------------------------------------------------|----------------------------------------------------------------------------------------------------|-----------------------------------------------------------|----------------------------------------------------------------------------------------------------|----------------------------------------------------------------------------------------------------|-------------------------------------------------------|
| <b>V</b>                                                                        |                                                                                                    | N                                                                                                    | ew Year Fo                                                | ur-Ball                                                                                                    |                                                                                                    | Duplica                                               |
|                                                                                 |                                                                                                    | Net Four-B                                                                                                    | all - Sunday,                                             | January 10, 2016                                                                                                    |                                                                                                    |                                                       |
| Event Name                                                                      | New Year Four-Bal                                                                                                    | I                                                                                                    |                                                           | Team Play                                                                                                    | Four-Ball                                                                                                    |                                                       |
| Date                                                                            | Sunday, January 1                                                                                                    | 0, 2016                                                                                                    | 0                                                         | Individual Play                                                                                                    | Medal Play                                                                                                    |                                                       |
| Starting Tee                                                                    | Time                                                                                                    |                                                                                                    | õ                                                         | Allowance                                                                                                    | Men 90% of Cours                                                                                                    | e Handicap, Women 95%                                 |
| Club                                                                            | Bushwood Country                                                                                                    | r Club                                                                                                    |                                                           | Max                                                                                                    | 2 C players per                                                                                                    | scorecard                                             |
| Course                                                                          | Bushwood Country                                                                                                    | Club                                                                                                    |                                                           | Tie-Breaker                                                                                                    | Back nine, last 6 h                                                                                                    | oles, last 3 holes, last hole                         |
| Sides                                                                           | Front Nine                                                                                                    |                                                                                                    | Back Ni                                                   | ne                                                                                                    |                                                                                                    |                                                       |
| Men's Tees<br>Ladies' Tees<br>Par<br>Mandicap                                   | 402         166         504         360         384           380         126         466         342         346           4         3         5         4         4           5         17         1         11         9           5         15         3         13         11 | 180         479         362         390         33           114         460         340         324         21           3         5         4         4         34           15         3         13         7           17         1         9         7 | 2227 480 366 4<br>392 438 322 3<br>36 5 4<br>6 14<br>4 14 | 02         355         148         386         364           65         340         135         365         321           4         4         3         4         4           2         10         18         8         12           6         10         16         8         12 | 165         484         3150         6377           120         450         2856         5748           3         5         36         72           16         4         18         2 | 70.2/127<br>71.1/128                                  |
| Limit Handicap Index                                                            | es®                                                                                                    |                                                                                                    |                                                           | Limit Course Ha                                                                                                    | ndicaps                                                                                                    |                                                       |
| Maximum: 🚡                                                                      | 8                                                                                                    |                                                                                                    |                                                           | O Maximum:                                                                                                    | 🔏 🔜 🔏 🗌                                                                                                    |                                                       |
| Limit a player's Handicap<br>computing Course Handi<br>be different for men and | Index <sup>®</sup> for this event to<br>caps, handicap allowand<br>women.                                                                                                    | a maximum value for<br>es, etc. The limit may                                                                                                    |                                                           | Limit Course Handie<br>allowances (strokes                                                                                                    | caps to a maximum value<br>.). The limit may be diffe                                                                                                    | e when computing handicap<br>erent for men and women. |
| 🗹 Adjust allowances for                                                         | differences in Cour                                                                                                    | se Ratings                                                                                                    |                                                           | 🔵 Teammate Di                                                                                                    | fference: 👔 📃                                                                                                    | 8 strokes                                             |
| Calculate net scores                                                            | to a tenth (.1)                                                                                                    |                                                                                                    |                                                           | If teammate handic                                                                                                    | aps differ by more than                                                                                                    | the indicated strokes                                 |
| Record as Tourname                                                              | nt scores                                                                                                    |                                                                                                    |                                                           | Reduce t                                                                                                    | he higher handicap(                                                                                                    | s)                                                    |
| Ignore individual score                                                         | res for stats & handi                                                                                                    | capping                                                                                                    |                                                           | Reduce a                                                                                                    | II teammates' handi                                                                                                    | caps by 10 %                                          |

Event Window - Setup

Event Name – Provide a descriptive name for the event, like "Fall Best-Ball" or "President's Cup," etc. The name will be used to identify the event in most windows and reports.

Date – Indicate the date of the event by typing a date or adjusting the date shown. The date of an event can be in the past or the future, too.

Tee – If all of the contestants in the event start from the same tee, enter that tee. If contestants start from different tees, that information will be entered on their scorecards and you should leave this field empty.

Time – If all of the contestants in the event start their rounds at the same time, enter that time. If the contestants start at different times, their starting time may be entered on their scorecards and you should leave this field blank.

Club – Select the golf club at which the event takes place. This setting will be reflected on scorecards for the event, where it will not be editable.

Course – Select the golf course at the club on which rounds for this event are to be played. This setting will be reflected on scorecards for the event, where it will not be editable.

Sides – If the default settings are not appropriate, choose the nines that will be played on the front side and back side during this event. If the event is played over 9 holes, indicate the nine being played for the front side, and "none" for the back side.

Team Play – If the event will be contested by teams of two or more players, either playing their own ball or playing a ball as a team, select the team competition from the popup menu. Choose None if the event is an individual competition. If you're unfamiliar with the team games shown in the menu, visit the "Glossary" on page 199 for more details.

Individual Play – If there is no team play style selected (this is an event contested by individual players) or the selected style of team play requires scores recorded for individual players, choose how the player's competition score will be determined in this event. If the selected team play style does not require individual scoring, like foursomes or a Scramble, this menu will say "None" and it will be dim and unavailable.

**Note:** Selecting an individual style of play, like Stableford, indicates that the calculated event results - the competition score - will be determined from Stableford points. It will **not** influence how you record or enter a player's or a team's scores. You will supply the hole-by-hole gross scores for the competitors and Mulligan's Eagle will do the rest.

Allowance – When you have indicated the styles of team and individual play for the event, choose an appropriate method for calculating the contestants' handicap allowance. Allowance calculations that are not appropriate for the style of play are dim and disabled.

Max players per scorecard – If there is a maximum limit you want to impose on the number of players appearing on a single scorecard, adjust the limit. For team competitions, all the team members and their rounds (if individual scores are kept) will appear on the same scorecard. For individual competition, you may use separate scorecards (this limit would be 1) or combine competitor's scores on a scorecard (up to this limit).

Tie-Breaker – Choose any tie-breaking method you want to use for this event. These tie-breaking calculations will apply to gross or net competition and, for net competition, will allocate handicap strokes or calculate fractions of strokes as required to break ties. All the methods can still result in a tie if two competitors have identical rounds and identical handicaps.

Limit Handicap Indexes – If you wish to limit competitors' official handicaps when computing playing handicaps for this event, check this box. In the Maximum text fields, enter the maximum values to use for calculating playing handicaps for men and women. If this box is unchecked, there is no maximum limit on the player's official handicap used to calculate playing handicaps in this event. When you first check this box, Eagle inserts the maximum handicap for men and women that is not a "local" or "club" handicap.

Adjust allowances for differences in Course Ratings – In events where competitors may play from different tees, or men and women may play from the same tees, check the box to adjust handicap allowances for differences in the ratings of those tees. Generally, this means that the handicap allowances of players competing from tees with a higher rating will have their allowance increased by the difference between the rating of their tees and the rating of their competitor's tees. If the event includes competitors playing with a handicap that doesn't support such adjustments (like the World Handicap System), this option is disabled *for all players in the event*.

Calculate net scores to a tenth (.1) – Check this box to compute the net score of the event's competitors to a tenth of a stroke. This capability is particularly helpful for avoiding ties. It is frequently used in Scrambles. If this option is unavailable, the style of play is not compatible with net scores calculated in this fashion.

**Note:** Remember that a competitor's "net score" in an event is not necessarily the same as the net score you might see on their scorecard, computed by subtracting their normal playing handicap from their gross score. Net event scores are calculated using a handicap allowance, which may be subject to limits, adjustments or calculations specific to the competition.

Record as Tournament scores – If the rounds returned by the players competing in this event should be flagged as "tournament" scores for handicapping or other purposes, check this box. The box is dim and unavailable if the competition does not include rounds by individual players.

Ignore individual scores for stats & handicapping – If the rounds returned by the players do not conform to play under the rules, like a shamble in which players share an initial tee shot, check this box to prohibit the use of these rounds for accumulating statistics or computing handicaps. This option is unavailable if the players do not return individual scores.

Limit Course Handicaps – If you wish to limit competitors' playing handicaps when computing handicap allowances, check this box. If checked, you may selected the method by which playing handicaps are limited – a maximum value, or a difference between partners:

Maximum – Select this option to limit men's and women's playing handicaps when computing handicap allowances. Enter the limits for men and women in the appropriate text fields.

Teammate Difference – Select this option if you prefer to limit playing handicaps when the difference between partners' handicaps exceeds some number of strokes (which you provide in the adjacent text field).

**Note:** You may either limit playing handicaps to a maximum or limit teammates handicaps, but not both. If you need to reduce handicaps and then limit teammates' handicaps, start by limiting official handicaps (Handicap Indexes).

Reduce the higher handicap(s) – If you've selected the Teammate Difference option of limiting playing handicaps, select this option to reduce, if necessary, the playing handicap of the higher handicapped teammates to the specified number of strokes more than the lowest handicapped teammate. The USGA recommends this method of limiting handicaps of teammates in four-ball stroke play to a difference of 8 strokes.

Reduce all teammates' handicaps by – Or, if you've selected the Teammate Difference option of limiting playing handicaps, select this option to reduce the handicaps of all the teammates by a specified percentage when any teammate's handicap exceeds the lowest handicapped player by more than the specified number of strokes. Enter a percentage as a whole number between 0 and 50. The USGA suggests this alternative if the method above (limiting only higher handicapped players) is not available.

Duplicate... – Click the button at the upper right to produce a duplicate of this Event, including Scorecards organized with competitors in the order the Event is currently sorted. You must provide a name for the new Event ("Big Tourney - Day 2", etc.) and a date for the new Event. You may also optionally include registration information and preserve flight assignments from the original Event.

#### **Events Requiring Hole Selection**

Some types of events require the selection of holes - before, during or after play. If you choose Medal Play - Selected Holes as this event's form of individual play, or you choose Medal Play and choose an allowance that requires the selection of holes, the Setup panel allows you to select:

|                                                                                  | Event - The Big Peoria Charity Event                                                                                                    | 0   |
|----------------------------------------------------------------------------------|----------------------------------------------------------------------------------------------------|-----|
| Setup Registration Res                                                           | Its Fast Scoring                                                                                                    | Pri |
| 2                                                                                | The Big Peoria Charity Event<br>Peoria System – Saturday, November 29, 2008                                                                                                    |     |
| Event Name                                                                       | The Big Peoria Charity Event Team Play None                                                                                                    | \$  |
| Date                                                                             | Saturday, November 29, 2008 🗘 Individual Play Medal Play                                                                                                    | \$  |
| Tee                                                                              | 1 Time Allowance Peoria                                                                                                    | \$  |
| Club                                                                             | Bushwood Country Club Max 4 🗘 players per scorecard                                                                                                    |     |
| Course                                                                           | Bushwood Country Club Tie-Breaker None                                                                                                    | ÷   |
| Sides                                                                            | Front Nine                                                                                                    |     |
| Championship Tees<br>Men's Tees<br>Par<br>Handicap<br>Selected Holes             | 1       2       3       4       5       6       7       8       9       Out       10       11       12       13       14       15       16       17       18       In       Tot         412       185       522       355       345       155       493       379       401       386       478       386       175       502       3305       6659       71.5/132         402       165       504       360       344       493       366       402       355       148       386       155       650       3305       6659       70.2/127         5       17       1       11       9       15       3       13       7       6       14       2       10       18       81       16       4       4       3       5       46       72         5       17       1       11       9       15       3       13       7       6       14       2       10       18       12       16       4         V                 70.2/127 |     |
| Limit Handicap Index                                                             | es® Limit Course Handicaps                                                                                                    |     |
| Maximum: 👗                                                                       | 🐔 🗌 🔿 Maximum: 🔏 36 🐔 36                                                                                                    |     |
| Limit a player's Handicap<br>computing Course Handie<br>different for men and wo | Index® for this event to a maximum value for<br>aps, handicap allowances, etc. The limit may be<br>nen.                                                                                                    |     |
| Adjust allowances fo                                                             | r differences in Course Ratings 🛛 🔿 Teammate Difference: 📓 🛛 8 strokes                                                                                                    |     |
| Calculate net scores                                                             | to a tenth (.1) If teammate handicaps differ by more than the indicated strokes                                                                                                    |     |
| Record as Tourname                                                               | Reduce the higher handicap(s)                                                                                                    |     |
| Ignore individual sco                                                            | res for stats & handicapping O Reduce all teammates' handicaps by 10 %                                                                                                    |     |

Event Setup - Selected Holes

You can manually select holes for the indicated event by checking or unchecking the boxes below each hole in the Setup panel. Or, click the

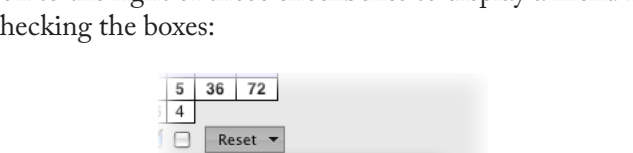

**Reset** button to the right of those checkboxes to display a menu for automatically checking the boxes:

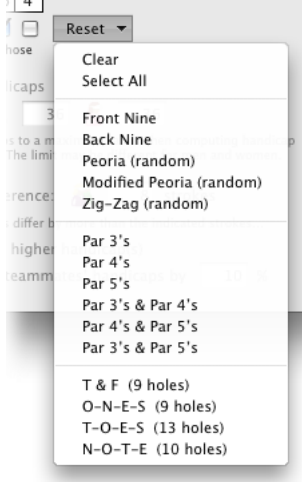

The Reset Menu

Most of the choices available in the Reset menu are self-explanatory. Those that aren't:

Peoria (random) – Select six holes (randomly) that meet the requirement of the Peoria System. Each time this item is chosen, six holes will be selected randomly.

Modified Peoria (random) – Select six holes (randomly) that meet the requirement of the Modified Peoria System. Each time this item is chosen, six holes will be selected randomly.

Zig-Zag (random) – Select three holes (randomly) that will be used to calculate a team handicap. Each time this item is chosen, three holes will be selected randomly.

T & F – Check the 9 holes whose names begin with the letters "T" and "F".

O-N-E-S – Check the 9 holes whose names begin with the letters "O", "N", "E", or "S".

T-O-E-S – Check the 13 holes whose names begin with the letters "T", "O", "E", or "S".

N-O-T-E – Check the 10 holes whose names begin with the letters "N", "O", "T", or "E".

Results and scorecards for events with selected holes will indicate those holes as in these illustrations:

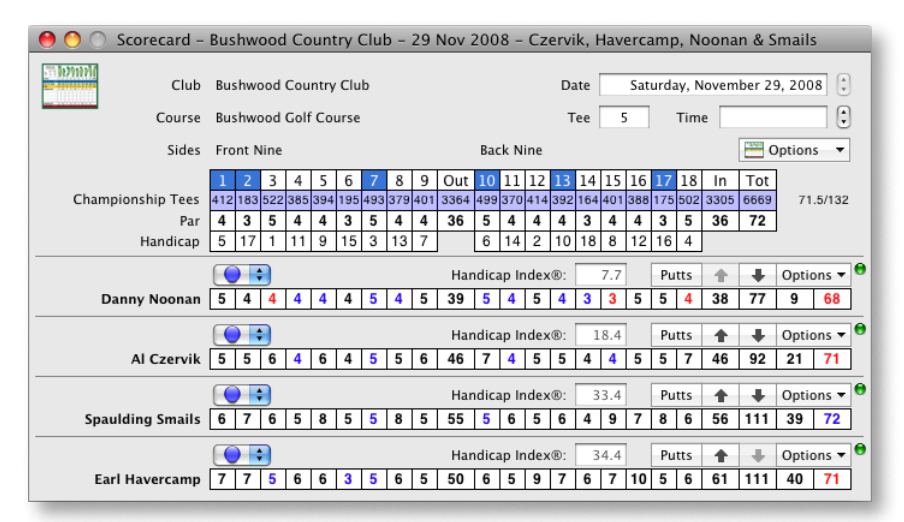

Scorecard with Selected Holes

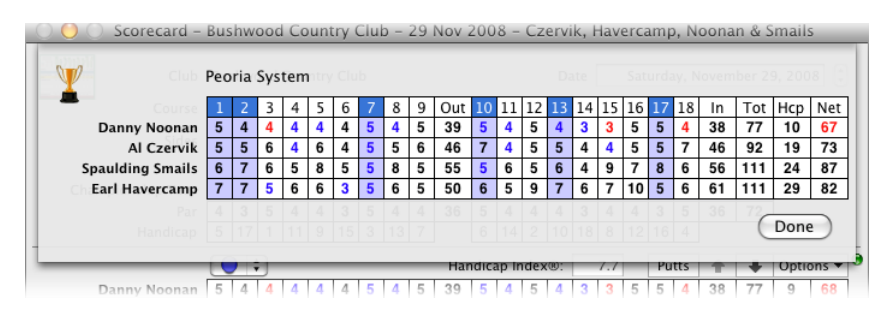

Competition Summary with Selected Holes

You may change the selection of holes for an event even after play is completed and you have recorded the participants' scores. The effect of that change will be reflected immediately on all of the scorecards and results for the event.

**Note:** Choosing an option in the Reset menu sets the checkboxes appropriately, and Mulligan's Eagle remembers that setting. If you subsequently change the selection by checking or un-checking boxes, that new setting applies and the old setting is forgotten. If you alter the selection to be incorrect for the event's style of play or allowance - choosing 4 holes for Zig-Zag handicapping rather than the 3 holes required, for example - the handicapping and results for the event may also be incorrect. You can always re-configure the selection properly by checking the correct holes or using the Reset menu to assist you.

#### Registration

The event registration feature of Mulligan's Eagle is solely to assist you with the bookkeeping associated with registering prospective players before the event. Contestants in an event don't need to be registered to participate, nor do registered players have to participate in the event.

To register players in an event, show the **Registration** panel in the event window:

| 0  | 0   | 0                    |              | Even            | t – 2009 New Year Scra                                    | mble                 |              |          | $\Box$            |
|----|-----|----------------------|--------------|-----------------|-----------------------------------------------------------|----------------------|--------------|----------|-------------------|
| j  | Y   | 1                    |              |                 |                                                           |                      |              |          | 0                 |
| Se | tup | Registration Results | Fast Scoring |                 |                                                           |                      |              |          | Print             |
|    | >   |                      |              | 2               | 009 New Year Scramb                                       | le                   |              |          |                   |
|    | C   | )                    |              | Net Florida     | a Scramble – Thursday, Janua                              | ary 1, 2009          |              |          |                   |
| •  | Pla | yer                  | Tee          | Index           | Home Club                                                 | Registered           | Paid         | Verified | Notes             |
|    | 8   | Doctor Beeper        |              | \$ 12.4         | Bushwood Country Club                                     |                      | $\checkmark$ |          |                   |
| 0  | 8   | Al Czervik           | 0            | \$ 14.1         | Bushwood Country Club                                     |                      |              |          |                   |
| 0  | - 1 | Mary Czervik         | 0            | \$ 30.6         | Bushwood Country Club                                     |                      |              |          |                   |
| 0  | 8   | Judge Smails         | 0            | \$ 13.5         | Bushwood Country Club                                     |                      |              |          | Prefer white tees |
|    | - 8 | Ty Webb              | •            | \$ +2.9         | Bushwood Country Club                                     |                      |              |          |                   |
|    |     |                      |              |                 |                                                           |                      |              |          |                   |
|    |     |                      |              |                 |                                                           |                      |              |          |                   |
|    |     |                      |              |                 |                                                           |                      |              |          |                   |
| _  |     |                      |              |                 |                                                           |                      |              |          |                   |
|    |     |                      |              |                 |                                                           |                      |              |          |                   |
|    | +   | - /                  | Ha           | ndicapping: 35% | 5 registered players<br>of A-Player's Course Handicap plu | us 15% of B-Player's |              |          | Sort 👻            |

Event Window - Registration

 $\bullet$  – If a registered player has been added as an event contestant individually or on a team and appears on a scorecard in the event, a blue indicator is shown in the first column.

Player – The player's name. If the player is a guest, their little 👗 or 💰 icon has a tiny letter "G" next to it.

Tee – You may indicate the player's preferred tee, to be used as the default setting when the player is added as a contestant in the event. Once added, the player's tee is adjusted on their scorecard.

Index – The best available handicap known at the time of registration. This is the computed or looked-up value for the player, as determined from their handicap record, effective on the day of the event.

Home Club – From the player's information, the club designated as their home club - where their handicap is calculated.

Registered – This checkbox represents one of 3 flags that characterize some aspect of player registration. Check the box if this status is true.

Paid – This checkbox represents one of 3 flags that characterize some aspect of player registration. Check the box if this status is true.

Verified – This checkbox represents one of 3 flags that characterize some aspect of player registration. Check the box if this status is true.

*Note:* The names associated with the 3 preceding checkbox items are configurable. See "Event Registration" on page 16.

Notes – When added or edited, you may indicate your own textual notes related to registration of a player. Those notes are shown in this column.

Add Registration – To register a player for the event, click the Add button at the bottom left. A sheet will be displayed for you to add players to those already registered (see "Registering a Player for an Event" on page 118).

Remove Registration – To remove a player's registration, select the registrations to be deleted and click the Remove button. You will *not* be asked to confirm this removal.

Edit Registration(s) - To edit one or more registrations, select those to be edited and click the Edit button. A sheet will be displayed for you to review or change registration information for the selected players (see "Editing" Player Registrations" on page 118). You may also quickly edit a registration

Sort – To temporarily sort the registered players, perhaps to group them for choosing partners, planning team assignments, or any other reason, click this button to display a menu of sorting options. Choose the method by which the list of registrants should be sorted.

by double-clicking the player's entry in the registration list.

| İ. | alphabetically                 |
|----|--------------------------------|
|    | alphabetically by first name   |
|    | by gender (men, women, unknown |
|    | randomly                       |
|    | by decreasing handicap         |
|    | Registered                     |
|    | Paid                           |
|    | Verified                       |

**Registration Sorting** 

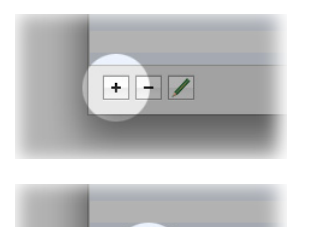

+ - /

+ - /

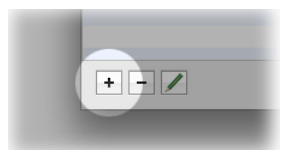

### Registering a Player for an Event

From the Registration panel of an event window, click the Add button at the lower left of the window. A sheet will be displayed for editing the selected items:

| ida Scrambio - Internatio Induana |                                                                                                    | )                                                                                                    |
|-----------------------------------|----------------------------------------------------------------------------------------------------|----------------------------------------------------------------------------------------------------|
| Club                              | City                                                                                                    |                                                                                                    |
| Bushwood Country Club             | Nutley, NJ                                                                                                    |                                                                                                    |
| Bushwood Country Club             | Nutley, NJ                                                                                                    |                                                                                                    |
| Bushwood Country Club             |                                                                                                    |                                                                                                    |
| Bushwood Country Club             | Garden City, NJ                                                                                                    |                                                                                                    |
| Bushwood Country Club             | Garden City, NJ                                                                                                    |                                                                                                    |
| Bushwood Country Club             |                                                                                                    |                                                                                                    |
| Bushwood Country Club             |                                                                                                    |                                                                                                    |
| Bushwood Country Club             |                                                                                                    |                                                                                                    |
|                                   |                                                                                                    | U                                                                                                    |
| Bushwood Country Club             |                                                                                                    | ¥                                                                                                    |
|                                   | Club<br>Bushwood Country Club<br>Bushwood Country Club<br>Bushwood Country Club<br>Bushwood Country Club<br>Bushwood Country Club<br>Bushwood Country Club<br>Bushwood Country Club<br>Bushwood Country Club | Club         City           Bushwood Country Club         Nutley, NJ           Bushwood Country Club         Nutley, NJ           Bushwood Country Club         Garden City, NJ           Bushwood Country Club         Garden City, NJ           Bushwood Country Club         Bushwood Country Club           Bushwood Country Club         Bushwood Country Club           Bushwood Country Club         Bushwood Country Club           Bushwood Country Club         Bushwood Country Club |

#### **Registering Players**

Select one or more players to be registered from the list of players, then click the **Register** button. Players who are already registered for this event are shown with dim text and are not available for selection. Use the search field at the top of the sheet to filter for players by name or club.

#### **Editing Player Registrations**

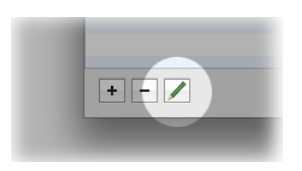

From the Registration panel of an event window, select the player registrations to be edited and click the Edit button at the lower left of the window. You can quickly edit the registration of a single player by double-clicking their name in the list. A sheet will be displayed for editing the selected items:

| sults. | Fast Scoring |                  |                                |      |
|--------|--------------|------------------|--------------------------------|------|
|        | 2            | Informa          | ation for 2 registrations      |      |
|        | Tee          | Date Registered: | Wednesday, December 17, 2008   | Veri |
| 0      |              | Preferred Tee:   | Championship Tees              | (    |
|        |              |                  | ✓ Registered                   | (    |
| s      |              |                  | Paid 🖉                         | (    |
|        |              | Notes:           | Caddies can play in this event | ŀ    |
| -      |              |                  | registered players             | -    |

Registration Information

This sheet allows you to edit the registration information about several players at the same time. Whatever settings you change here will be applied to *all* the players selected for editing.

Date Registered – By default, today's date or the date the player was originally registered. You may enter another date.

**Preferred Tee** – If all the players being edited prefer the same tee, choose the tee from the menu.

Registered – When checked, indicates all of the individual registrations have this status. When marked, indicates some of the registrations have this status. Check or uncheck the box to change the status of all the registrations.

Paid – When checked, indicates all of the individual registrations have this status. When marked, indicates some of the registrations have this status. Check or uncheck the box to change the status of all the registrations.

Verified – When checked, indicates all of the individual registrations have this status. When marked, indicates some of the registrations have this status. Check or uncheck the box to change the status of all the registrations.

Notes – Type notes to appear on the Registration panel and printed report for each of the selected registrations.

Click the Done button when you've made your changes.

#### Reports

When an event window is frontmost, or an event is selected in the Events panel of Eagle's main window, some reports are available from the Reports menu specific to that event:

# **Play List**

For an event, the Play List provides a complete list of all the competitors entered as participants of the event, with information about their tee time, the tees they play, and the tee from which they start. See "Play List" on page 71 for details about producing and using a Play List.

# **Golf Cart Signs**

For golf course operators conducting an event, there is frequently a requirement to produce printed golf cart assignment placards ("cart signs") for the participants. Eagle provides a planning view representing all of the players in an event, organized by tee times and starting tees and golf carts:

| 00                      | Cart Assignment Plan           | ner               |   |
|-------------------------|--------------------------------|-------------------|---|
|                         | Stableford Best Bal            | I                 |   |
| Time / Cart / Player    | Tee                            | Notes             |   |
| ▼ 💮 Tee no. 1 - 7:30 AM |                                |                   |   |
| ▼ 626                   |                                |                   |   |
| 🚡 Danny Noonan          | 🔵 Championship Te              | es                |   |
| 🚡 Tony D'Annunzio       | 🔵 Championship Te              | es                |   |
| ▼ 💮 Tee no. 1 - 7:40 AM |                                |                   |   |
| ▼ 🖧                     |                                |                   |   |
| 🚡 Doctor Beeper         | Men's Tees                     |                   |   |
| 🚡 Al Czervik            | 🔵 Men's Tees                   |                   |   |
| ▼ 💮 Tee no. 1 - 7:50 AM |                                |                   | - |
| ▼ 🖓                     |                                |                   |   |
| 🏅 Frieda Havercamp      | 🔴 Ladies' Tees                 |                   |   |
| 🚡 Mary Czervik          | 🔴 Ladies' Tees                 |                   | Ŧ |
|                         | 8 Players in 4 carts for 4 tee | times             |   |
| Apply Assign            |                                | Cancel Show Cards | ) |
|                         |                                |                   |   |

Golf Cart Assignment Planner

You may reorganize the tee times and cart assignments by dragging the times, carts or players to a position in the list that you prefer. Dragging a player onto another player or a cart onto another cart will swap the position of the players or carts. When you have the participants organized as you wish, you can click the Assign button to have Eagle provide some assistance assigning tee times or starting tees:

|                     | Times or Tees                        |     |
|---------------------|--------------------------------------|-----|
| Time / Cart / Playe | Assigned Tee Times Shotgun Start     | 4   |
| V 🕰 Dann            | First Tee Time 7:30 AM               |     |
| Tony                | • from 1st tag                       |     |
| ▼ 6-6               | O from 1st and 10th tee              |     |
| Docto               | 10 (*) minutes apart                 |     |
| ▼                   |                                      | U   |
| ¥ 6-6               |                                      |     |
| 🏅 Fried:            | Cancel Assign Tee Times              | Ŧ   |
|                     | 8 Players in 4 carts for 4 tee times | -   |
| Apply               | Assign Cancel Show Cards             | )   |
|                     |                                      | - / |

Tee Time Assignment

For events with assigned (sequential) tee times, indicate the first time, whether the events starts from 2 tees, and the interval between tee times. When you click the Assign Tee Times button, appropriate times will be assigned to all the participants in the planning window (changes are not made in event scorecards yet -so you can change your mind or make additional changes). If your event requires a simultaneous start in which the competitors start from different tees at the same time, choose Shotgun Start and indicate how the starting tees are assigned.

When you have assigned the contestants to the tee times or starting tees you prefer, click Apply to save that information to the event scorecards.

Finally, to produce the golf cart signs for the event, click the Show Cards button in the planning window, and print the contents of the resulting window to standard 8  $\frac{1}{2}$  x 11 paper or card stock:

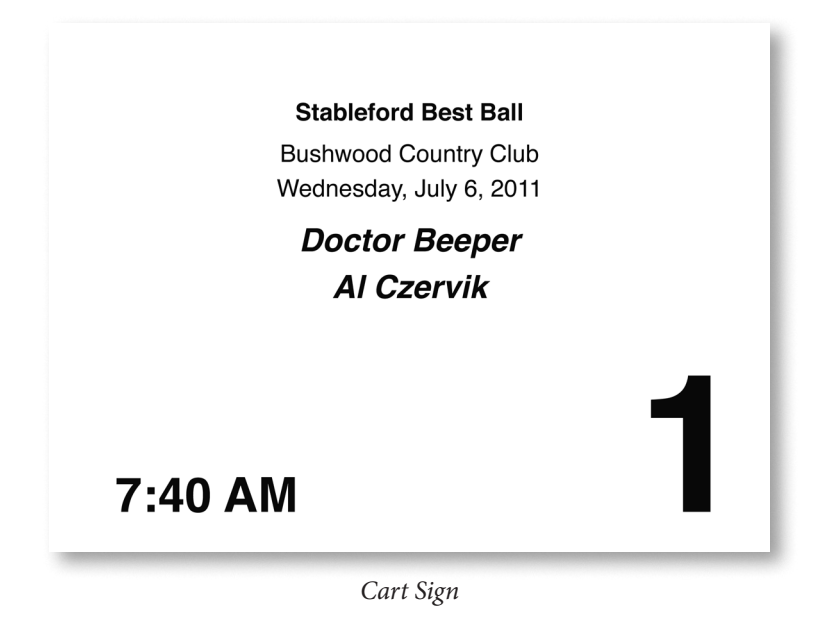

#### Starter's List

For an event, a Starter's List provides a list of all the competitors for use by the starter or professional responsible for starting, cart assignment, and tee times.

#### **Publish Session List**

If Remote Scoring features are enabled for Eagle (see "Remote" on page 21), you may publish, for remote use a Session List, which describes the Event, the competitors and their Scorecards. Remote devices can use a Session List to provide scores, which can be returned to Eagle for permanent use and storage. Choose Publish Session List... in the Reports menu to indicate how the list is published:

| Results Fast Scoring       | Event - Christmas Best-Ball                                                                                                    |      |    |        |
|----------------------------|----------------------------------------------------------------------------------------------------|------|----|--------|
|                            | Session List                                                                                                    |      |    |        |
|                            | Publish to Dropbox                                                                                                    |      | ID | flight |
|                            | Publish event scoring information to the Dropbox/Apps/<br>Mulligan Scoring folder for use by remote scoring<br>applications using the same Dropbox ID. |      | 10 | liight |
| lavercamp, Frieda &        | Publish to iCloud                                                                                                    | ~    | ID | flight |
|                            | Publish event scoring information to the Mulligan Scoring folder in iCloud Drive for use by remote scoring                                             |      |    |        |
| Beeper, Doctor & Cze       | applications using iCloud with the same Apple ID.                                                                                                    | ~    | ID | flight |
|                            | Cancel                                                                                                    |      |    |        |
| Caddies - Noonan & D'Annun | zio 🗮 🛧 🐺 Optio                                                                                                    | ns 🗸 | ID | flight |
|                            |                                                                                                    |      |    |        |

Publishing a Session List

**Note:** Publishing Session Lists via iCloud is available only from copies of Eagle purchased from the Mac App Store.

### Results

The Results panel in the event window is where individual or team contestants are added to the event, and where the results are displayed and compared. The Results panel is effectively the "scoreboard" for an event.

| 0        | Event – 2009 New Year Scramble                                                                                         | 0              |
|----------|----------------------------------------------------------------------------------------------------|----------------|
| Setup    | Registration Results Fast Scoring                                                                                      | Print          |
|          | 2009 New Year Scramble                                                                                                 |                |
| <b>B</b> | Net Florida Scramble – Thursday, January 1, 2009                                                                       |                |
|          |                                                                                                    |                |
| +        | No contestants - Click + to add contestants.<br>Handicapping: 35% of A-Player's Course Handicap plus 15% of B-Player's | Sort V Place V |
| _        |                                                                                                    | //.            |

Event Window - Results

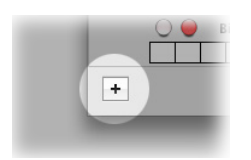

Add Contestant – To add a contestant to an event, click the Add button at the lower left of the window. A sheet will be displayed for you to select the players to appear, individually or as a team, on scorecards for the event. See the next section "Adding Contestants to an Event" on page 126 for details.

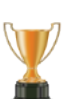

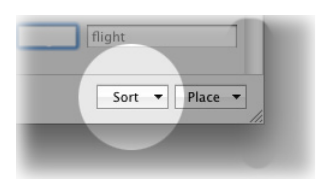

Sort – At any time after you have added contestants to the event, you can sort the list of results by clicking the Sort button and choosing a criteria from the menu:

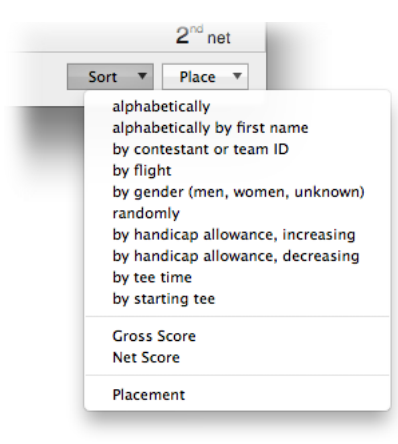

Event Results Sort

Selecting a method of sorting does not disturb the existing order of contestants who sort the same. For example, if the contestants are sorted alphabetically, then sorted by flight, the resulting list will be ordered alphabetically (the first sort) within flights (the last sort).

Sorting contestants will not alter the computed results placement shown in the list.

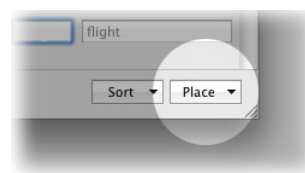

Place – You may designate how "places" in the event should be determined by clicking the Place button to display a menu of options:

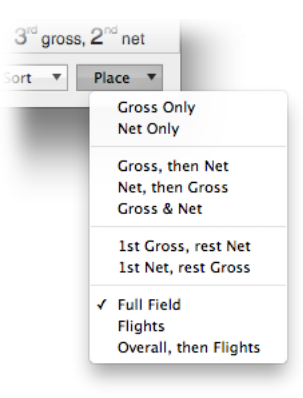

**Event Results Placement** 

The menu will allow you to select only options compatible with the style of the competition:

Gross Only – The event's results are determined from gross scores only. Net scores are not reported (although they may appear on the contestants' scorecards).

Net Only – The event's results are determined from net scores only. Gross scores, though they may be used for calculation of net scores, are not reported.

Gross, then Net – Both gross and net scores are reported for the event, but contestants place only with their gross score or net score, but not both. Gross scores have precedence, so places are determined in order: 1st Gross, 1st Net, 2nd Gross, 2nd Net, etc. In events with both gross and net results, this method prohibits a contestant from placing in two categories.

Net, then Gross – Both gross and net scores are reported for the event, but contestants place only with their gross score or net score, but not both. Net scores have precedence, so places are determined in order: 1st Net, 1st Gross, 2nd Net, 2nd Gross, etc. In events with both gross and net results, this method prohibits a contestant from placing in two categories.

Gross & Net – Both gross and net scores are determined and reported, and each contestant's placement in both categories is shown.

1st Gross, rest Net – The winning gross score (and ties, if necessary) is identified, and the remainder of the places in the competition are decided by net scores. 1st Net, rest Gross – The winning net score (and ties, if necessary) is identified, and the remainder of the places in the competition are decided by gross scores.

Full Field – All contestants' places are determined relative to all the contestants in the event.

Flights - Contestants' places are determined within their specified flight.

Overall, then Flights – The overall winner(s) of the event are determined and the remainder of the constestants' places are determined within their specified flight.

#### Adding Contestants to an Event

From the **Results** panel of the event window, click the Add button at the lower left of the window to begin adding a contestant (individual or team) to the event. A sheet will be displayed for you to select the players to appear on a single scorecard – either as individual co-competitors or teammates:

| Players to add | d to a new scorecard |      | )    |                            |             |
|----------------|----------------------|------|------|----------------------------|-------------|
| Net Fle        | avida Carambla       | O Pl | Inde |                            |             |
| Net Fit        | orida Scramble       |      | 0    | Doctor Beeper              | 12.4        |
| E              |                      |      | 0    | Al Czervik                 | 14.1        |
| Noonan, Danny  |                      |      | 0 1  | Mary Czervik               | 34.6        |
| Feam Members   | Tee Index            | Hdcp |      | Tony D'Annunzio            | 14.4        |
| 🚡 Danny Noonan | 🔵 ‡ 5.5              | 6    | 1    | Earl Havercamp             | 8.7         |
| -              |                      |      | 1    | Frieda Havercamp           | 15.6        |
|                |                      |      |      | Danny Noonan               | 5.5         |
|                |                      |      | 1    | Agnes Smails               | 37.8        |
|                |                      |      | 0    | Judge Smails               | 13.5        |
|                |                      |      | d    | Spaulding Smails           | 33.4        |
| 2 play         | yers required        | -    |      | Sort 🔻 🗌 Show registered p | layers only |

Adding Event Contestants

The list to the right side of the sheet shows the players who can be added to a scorecard for this event. You may filter this list of players by name with the search field at the upper right of the sheet or restrict the players eligible for selection by displaying only players previously registered for the event. Players whose entry is marked with a blue  $\bigcirc$  indicator are those registered for this event. Players whose name is dim and cannot be selected are already contestants as individuals or team members in the event.

When you have selected one or more players from the list on the right, click the Move button to move them into the list on the left of co-competitors or teammates who will appear on the same scorecard.

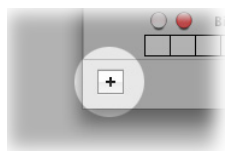

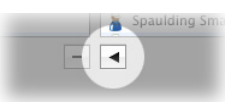

**Note:** The expected (or required) number of players to complete a scorecard in the event is shown immediately below the list of players on the left. The limits and the number of players selected may effect whether you can proceed to add the players to the event. If the Add to Event button at the bottom right of the sheet is dim, you may have provided too many or too few players or you may need to return to the Setup panel to adjust the number of players that can appear on a scorecard (see "Setup" on page 109).

Sort – Click the Sort button to temporarily sort the list of eligible players to aid your selection:

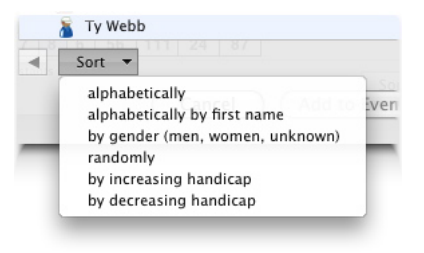

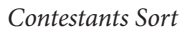

Show registered players only – Check this box to restrict the list of eligible players to only those who are previously registered for this event - those marked with a blue  $\bigcirc$  indicator.

You may remove a player from the list of competitors on the left by selecting them in the list and clicking the **Remove** button. The player is again eligible for selection from the list on the right.

When you have finally identified the players to appear as teammates on the scorecard in a team event, you can provide an alternative name to identify the team:

| Players to add     | to a new scor | ecard:    | (Q AII                   |              |
|--------------------|---------------|-----------|--------------------------|--------------|
| Not Flor           | rida Scrambla |           | Players                  | Inde         |
| Czervik Al & Mary  | iua scramble  |           | 😑 🚡 Doctor Beeper        | 12.4         |
|                    |               |           | 🕤 \varTheta 🚪 Al Czervik | 14.1         |
| Caddies – Noonan & | D'Annunzio    |           | 🤳 👩 🚪 Mary Czervik       | 34.6         |
| eam Members        | Tee Ir        | ndex Hdcp | Tony D'Annunzio          | 14.4         |
| Danny Noonan       | 0 \$          | 5.5 6     | 🚪 Earl Havercamp         | 8.7          |
| Tony D'Annunzio    | 0 ; 3         | 14.4 17   | 🚪 Frieda Havercamp       | 15.6         |
|                    |               |           | 🚡 Danny Noonan           | 5.5          |
|                    |               |           | 🚪 Agnes Smails           | 37.8         |
|                    |               |           | 😑 🚡 Judge Smails         | 13.5         |
|                    |               |           | spaulding Smails         | 33.4         |
| 2 playe            | rs required   | -         | Sort 🔻 🖂 Show registered | players only |

Adding Team Contestants

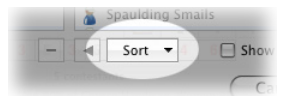

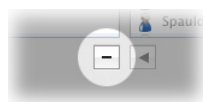

To add the selected competitors and their team (if any) to an event scorecard, click the Add to Event button. The appropriate scorecard for the competitors will be automatically created, and one or more entries will be added to the Results panel for each added contestant.

If you wish to add a player's round that has already been recorded on a scorecard to an event, make sure the **Results** panel is selected in the event window, and the scorecard is open as the frontmost window:

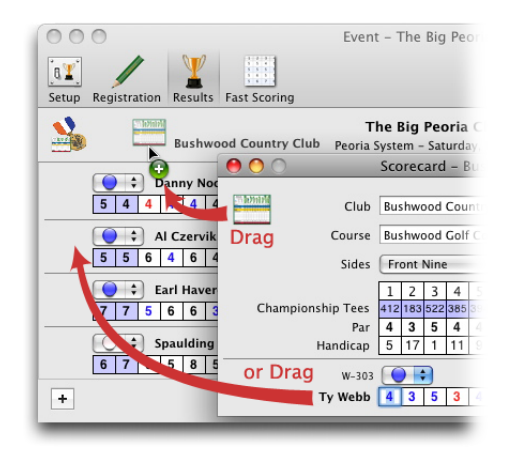

Dragging to Add a Contestant

Drag the scorecard icon at the top left of the scorecard window onto the event window, or drag the round by dragging the competitor's name onto the event window. If the round on the scorecard is appropriate for the event (team or individual scoring, the competitor isn't already a contestant, etc.), it will be added to the event and displayed in the **Results** panel. If necessary, the date, club, course and sides specified for the event will updated on the scorecard.

#### **Removing Contestants from an Event**

To completely remove a contestant (an individual or a team) from an event, click the Options button in the results area of the contestant to be removed, and choose Delete Contestant. You will be asked to verify your request (see page 132 for more details).

If you need to add, remove or substitute for team members of a contestant team, do so by opening the team's scorecard (clicking the scorecard button in the event results area or choosing Scorecard... from the Options menu shown at the left), then proceeding by choosing Edit Teammates... from the team score options on that scorecard (see "Adding and Removing Teammates" on page 91).

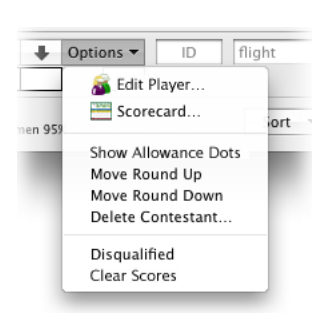

#### Adding a New Player

When setting up an event, you may need to quickly add information about a player who has not previously been set up in your database for scoring or handicapping. The capability is particularly useful if you need to add golfers to an event for whom you don't plan to keep data for analysis or tracking.

Start by clicking the New Player icon at the top right of the Event window. A "sheet" will be presented allowing you to provide basic information about a new player:

| - Ointe    |
|------------|
| Tight      |
| •          |
| flight     |
|            |
| Add flight |
|            |

New Player Sheet

Name – Provide the player's first and last name.

Gender – Select the proper button.

Home Club – Type a name or select from the drop-down list.

Handicap – Enter the player's handicap as recorded at their home club.

Guest – If this is a one-time player or visiting event competitor, check the box to exclude them from certain activities, like handicap calculations.

When you click the Add button, that player is immediately available for addition to a scorecard, team, event, etc. If you don't plan to enhance the data on file for the player, make sure you specify them as a "guest" (for additional information, see "Guests" on page 73).

**Note:** All the settings entered when adding a new player by this method are modifiable using the normal editing functions available in Eagle (see "Editing Player Information" on page 50).

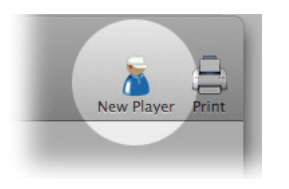

# **Event Scoring**

When you have decided who the contestants are in an event, the Results panel of the event window will show all of them:

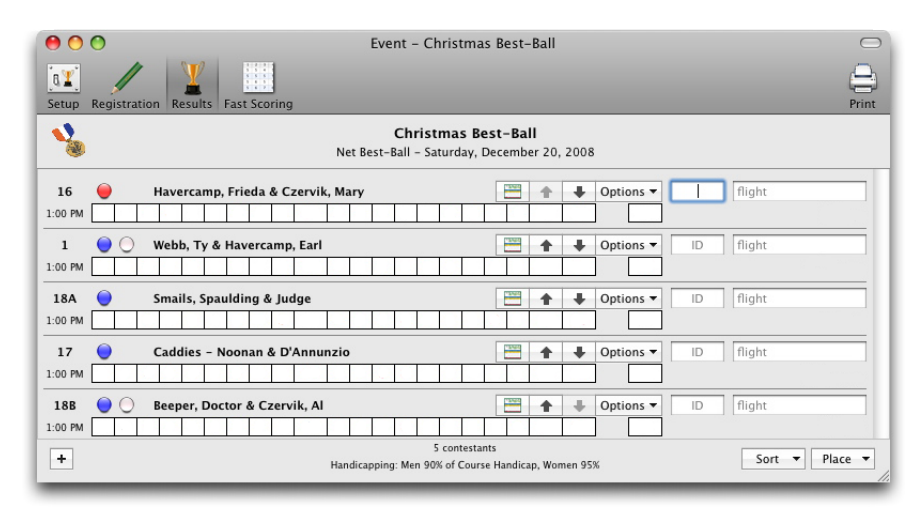

Event Window - Results

The display for each contestant includes their name (the team's name if the contestant is a team of players) and the tee(s) from which they are playing the event. If a starting tee or starting time have been entered during setup of the event or on their scorecard, it is shown to the left of the contestant's results.

Scorecard – Click the scorecard button to open the contestant's scorecard and bring it to the front. All individual or team hole-by-hole scores are entered from the scorecard, as in this illustration:

| \varTheta 🔿 🔿 Scorecar                       | d – I                                       | Bus                          | hw   | ood  | Co  | unt | ry ( | Cluk | <b>)</b> – | 20 D              | ec 2  | 200      | 8 -  | Do  | cto | r Be | epe | er & | Al  | Czer | vik  |       |       |
|----------------------------------------------|---------------------------------------------|------------------------------|------|------|-----|-----|------|------|------------|-------------------|-------|----------|------|-----|-----|------|-----|------|-----|------|------|-------|-------|
| Club Bushwood Country Club Date Saturday, De |                                             |                              |      |      |     |     |      |      | )ecem      | cember 20, 2008 🔹 |       |          |      |     |     |      |     |      |     |      |      |       |       |
| Course                                       | Bus                                         | Bushwood Golf Course Tee 18B |      |      |     |     |      |      |            | Tim               | e     | 01:00 PM |      |     |     |      |     |      |     |      |      |       |       |
| Sides                                        | Fro                                         | ront Nine Back Nine          |      |      |     |     |      |      | Options 🔻  |                   |       |          |      |     |     |      |     |      |     |      |      |       |       |
|                                              | 1                                           | 2                            | 3    | 4    | 5   | 6   | 7    | 8    | 9          | Out               | 10    | 11       | 12   | 13  | 14  | 15   | 16  | 17   | 18  | In   | Tot  |       |       |
| Championship Tees                            | 412                                         | 183                          | 522  | 385  | 394 | 195 | 493  | 379  | 401        | 3364              | 499   | 370      | 414  | 392 | 164 | 401  | 388 | 175  | 502 | 3305 | 6669 | 71.   | 5/132 |
| Men's Tees                                   | 402                                         | 166                          | 504  | 360  | 384 | 180 | 479  | 362  | 390        | 3227              | 480   | 366      | 402  | 355 | 148 | 386  | 364 | 165  | 484 | 3150 | 6377 | 70.   | 2/127 |
| Par                                          | 4                                           | 3                            | 5    | 4    | 4   | 3   | 5    | 4    | 4          | 36                | 5     | 4        | 4    | 4   | 3   | 4    | 4   | 3    | 5   | 36   | 72   | 1     |       |
| Handicap                                     | 5                                           | 17                           | 1    | 11   | 9   | 15  | 3    | 13   | 7          |                   | 6     | 14       | 2    | 10  | 18  | 8    | 12  | 16   | 4   |      |      | •     |       |
| A                                            | A Handicap Index®: 12.4 Putts 🛧 🖡 Options 🗸 |                              |      |      |     |     |      |      |            |                   |       |          |      |     |     |      |     |      |     |      |      |       |       |
| Doctor Beeper                                | 5                                           | 5                            | 4    | 5    | 4   | 4   | 6    | 5    | 6          | 44                | 6     | 6        | 5    | 4   | 3   | 5    | 6   | 3    | 5   | 43   | 87   | 14    | 73    |
| В                                            |                                             | )                            |      |      |     |     |      |      |            | Hai               | ndica | ap Ir    | ndex | :®: | 1   | 8.5  | ]   | Pu   | tts | +    | +    | Optio | ns 🔻  |
| Al Czervik                                   | 5                                           | 6                            | 5    | 5    | 5   | 5   | 5    | 6    | 5          | 47                | 6     | 5        | 4    | 5   | 4   | 6    | 6   | 4    | 5   | 45   | 92   | 21    | 71    |
| Christmas Best-Ball                          | Bee                                         | per                          | , Do | ctor | & ( | Zer | vik, | AI   |            |                   |       |          |      |     |     |      |     |      |     | +    | +    | Optio | ns 🔻  |
| Four-Ball                                    | 5                                           | 5                            | 4    | 5    | 4   | 4   | 5    | 5    | 5          | 42                | 6     | 5        | 4    | 4   | 3   | 5    | 6   | 3    | 5   | 41   | 83   |       | 69    |
|                                              | Men 90% of Course Handicap, Women 95%       |                              |      |      |     |     |      |      |            |                   |       |          |      |     |     |      |     |      |     |      |      |       |       |

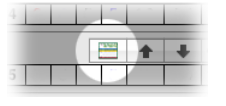

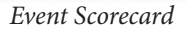

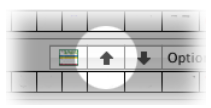

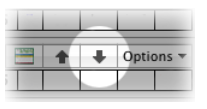

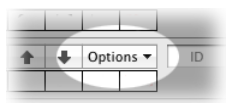

Move Up - Click this button to move the results for a contestant upward in the list. Their position in the list has no effect on their results or placement in the event.

Move Down – Click the button to move the results for a contestant downward in the list. Their position in the list has no effect on their results or placement in the event.

Options – Click this button to display a menu of options available for this contestant. See the next section "Contestant Options" on page 131 for details.

ID – If you assign team or contestant numbers or ID's of some kind , you can type those values in the provided field. You may then sort this list by ID.

Flight – If your event includes flights or divisions, you can type the name or identification of the flight in which each contestant belongs. You can sort the list by flight.

# **Contestant Options**

When you click the **Options** button in the results area for any contestant, a menu will be displayed where you can perform certain activities:

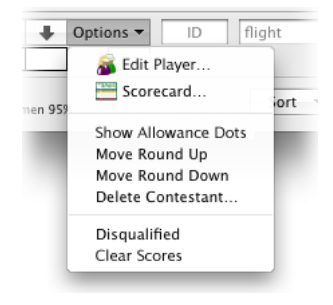

**Contestant Options** 

Edit Player... – If the contestant is an individual, choose this menu item to open an editing window for the player. The option is not available for teams, although you may edit team characteristics, like its members or its name, from the available options on the contestant's scorecard.

Scorecard... – Open the scorecard for the contestant and bring it to the front. This is the same action as clicking the Scorecard button.

Show Allowance Dots – If the format of the event dictates a handicap allowance applied hole-by-hole, display the strokes available at each hole, based on that allowance.

Move Round Up – Move the results for this contestant upward in the list. This is the same action as clicking the Move Up button.

Move Round Down – Move the results for this contestant downward in the list. This is the same action as clicking the Move Down button.

Delete Contestant... – Choose this menu item to delete the contestant from the event. You will be asked to confirm your request, and may need to consider situations like illustrated here:

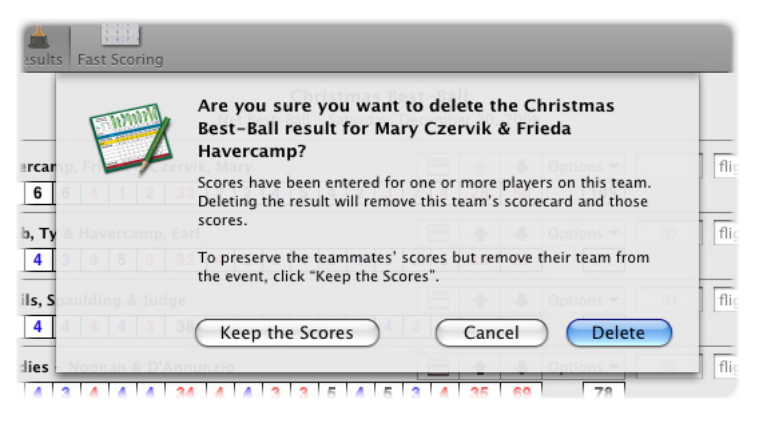

Deleting a Contestant

If there are players' results already entered and you want to preserve them – effectively "detaching" them from the event – click the Keep the Scores button. To delete the contestant from the event, including the scorecard and any results, click the Delete button.

Disqualified – If checked ( $\checkmark$ ), indicates that this contestant's result has been disqualified from the event. To re-instate the contestant's results, choose the menu item. If unchecked, the contestant's results are eligible for calculating placement in the event. Choose this menu item if you wish to disqualify the contestant.

**Note:** This is disqualification of the contestant for the entire event. In a team competition, a team member may have a score for a hole disqualified from inclusion in the team score by recording an "X" status at a hole.

Clear Scores – If this contestant's results are based on entry of hole-byhole scores, not a calculated result, choose this item to clear those scores. For individuals, this includes clearing putts and other hole-by-hole status. For calculated results, this item is unavailable, but individual teammates' scores can still be cleared from the scorecard.

#### **Fast Scoring**

When you are conducting a large event in which many player scores arrive at the same time to be entered, you can quickly and efficiently enter those scores by selecting the Fast Scoring panel. A tabular list of the competitors for whom scores are required is displayed.

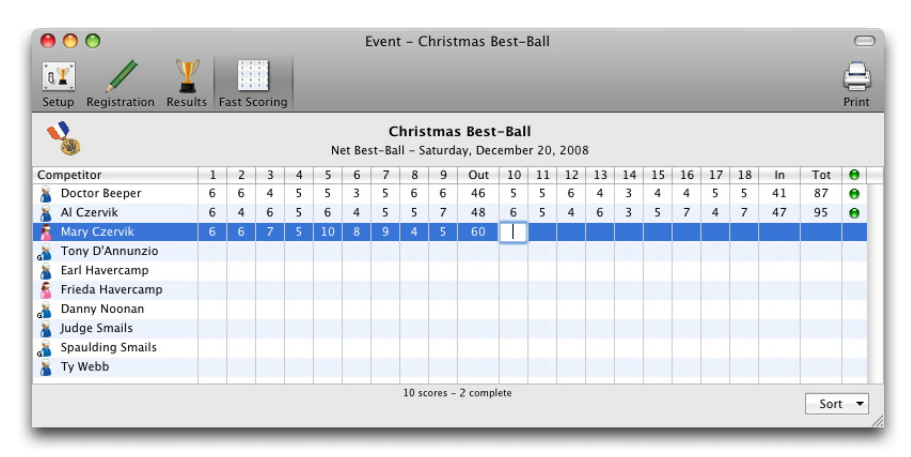

#### Event Window - Fast Scoring

To enter scores, select the competitor's row by clicking, then press the TAB key to select the contents of the cell representing the first hole. Type the player's score for the hole, and the selection will automatically move to the next hole. Continue typing hole-by-hole scores until you have completed entry of the player's score.

To skip the score for a hole (if no score is returned), type a single SPACE key, and entry will proceed with the next hole. To indicate an "X" for the player at a hole, type the shorthand key for an "X" score and entry will proceed with the next hole. Type a TAB key to skip a hole without changing its score.

• A green indicator in the right-most column of the table indicates that scoring is complete for that competitor.

The scores entered in the Fast Score panel will appear on the scorecard for each player. Any team scores that need to be recomputed will be adjusted.

#### **Final Results and Placement**

When you have provided scores for the event by entering information returned for each scorecard, the Results panel reflects that data:

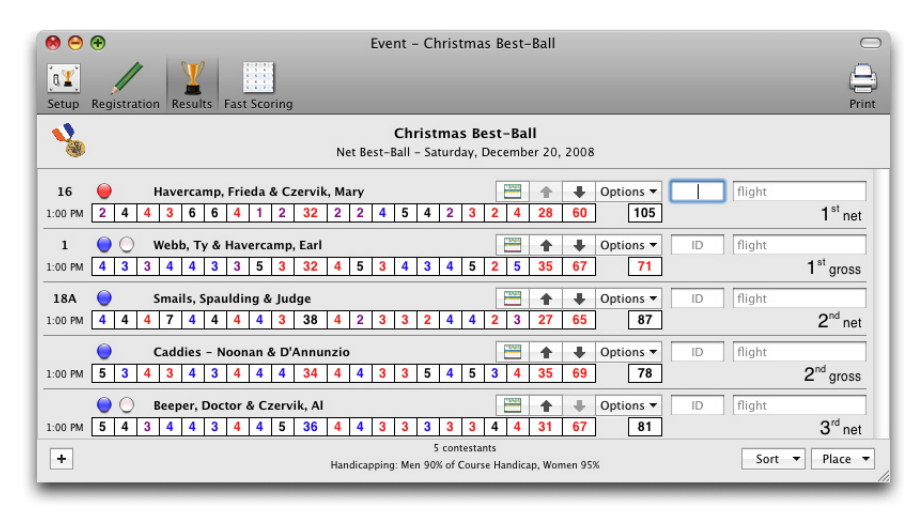

#### Final Results

Use the Place menu to choose how the placement of contestants will be determined (see "Results" on page 123). The placement of every contestant according to that selection will be displayed to the right of the results, as illustrated above.

**Note:** Remember that placement considers any tie-breaking calculation you have specified for the event. Total results that look the same in the display may earn different placements based on the tie-breaker. Ties that remain are indicated as ties.

Use the Sort menu to organize results as you require (see "Results" on page 123). You can sort the list of contestants by their calculated placement. The list stays in the resulting order until you choose to sort it again. That is, if a contestant's name, score, placement or other data change, they won't move in the list until you re-sort it.

To display skins for an Event from the **Results** panel, choose Show (Hide) Skins from the Golf menu or type 分業K (SHIFT-COMMAND-K) to show or hide holes that are computed as "skins" for this event. Holes scored as "skins" are displayed with a special colored background.

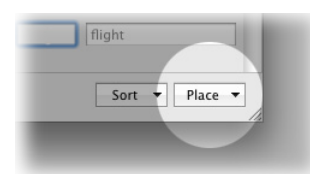

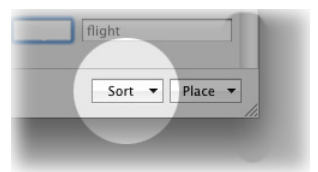

# **Exporting Event Information**

# Exporting a List of Events to a Spreadsheet

From Eagle's main window, you can export data for selected events to an open spreadsheet application. With Eagle frontmost, select the events of interest and drag the selection to the spreadsheet:

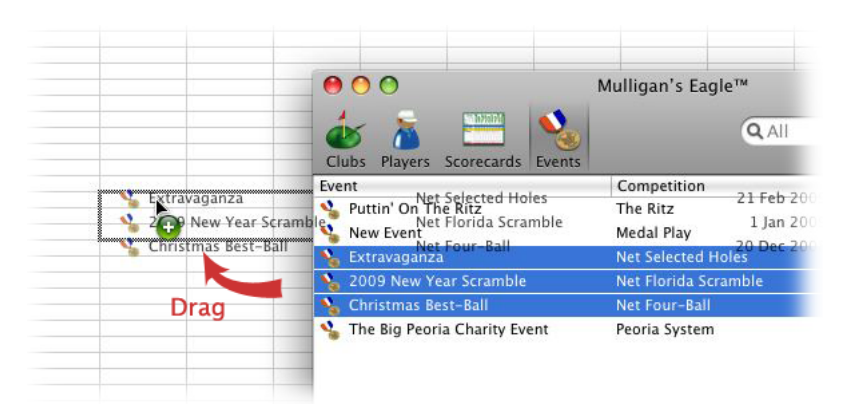

Dragging a selected list of events to a spreadsheet

A tab-delimited, textual array is exported to the spreadsheet, including for each selected event:

- Event name
- Competition format
- Date

The data is organized in a tabular array, one event per row, when inserted into the spreadsheet:

| •  |                        |                      |           |      |         |      |        |         |     |  |  |  |  |  |
|----|------------------------|----------------------|-----------|------|---------|------|--------|---------|-----|--|--|--|--|--|
| He | vetica * 10 *          | B I ⊻ ≡              |           | \$ % | · .00 = | .0 C | € ⊞ •  | 💁 • 🚣 • |     |  |  |  |  |  |
|    |                        |                      |           |      |         | _    | Sheets | Charts  | Sma |  |  |  |  |  |
| 0  | A                      | B                    | C         | D    | E       | F    | G      | н       | 1   |  |  |  |  |  |
| 1  | Extravaganza           | Net Selected Holes   | 21-Feb-09 |      |         |      |        |         |     |  |  |  |  |  |
| 2  | 2009 New Year Scramble | Net Florida Scramble | 1-Jan-09  |      |         |      |        |         |     |  |  |  |  |  |
| 3  | Christmas Best-Ball    | Net Four-Ball        | 20-Dec-08 |      |         |      |        |         |     |  |  |  |  |  |
| 4  |                        |                      |           |      |         |      |        |         |     |  |  |  |  |  |
| 5  |                        |                      |           |      |         |      |        |         |     |  |  |  |  |  |
| 6  |                        |                      |           |      |         |      |        |         |     |  |  |  |  |  |
| 7  |                        |                      |           |      | 2       |      |        |         |     |  |  |  |  |  |
| 8  |                        |                      |           |      |         |      |        |         |     |  |  |  |  |  |
| 9  |                        |                      |           |      |         |      |        |         |     |  |  |  |  |  |
| 10 |                        |                      |           |      |         |      |        |         |     |  |  |  |  |  |

Spreadsheet Events List

#### Exporting Event Data to a Spreadsheet

You can also export detailed information about a single event to an open spreadsheet application by opening an editing window for the event, then dragging the icon at the top left of the window onto the spreadsheet:

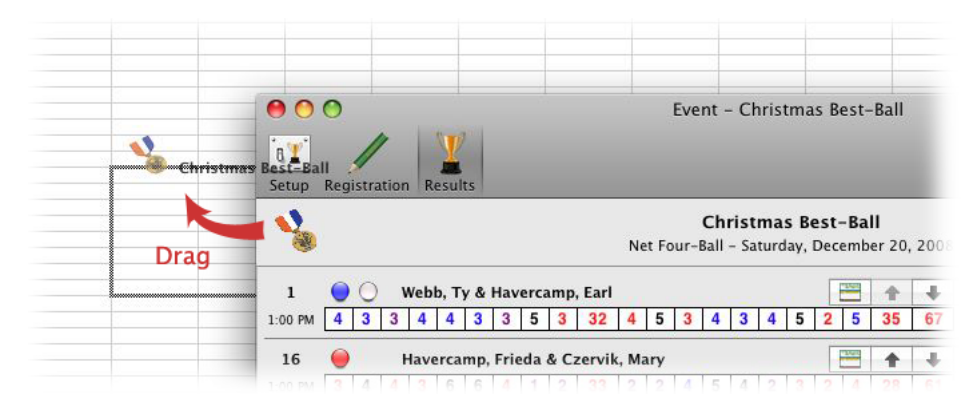

#### Dragging detailed event information to a spreadsheet

A tab-delimited, textual array is exported to the spreadsheet, including for the event:

- Date
- Event name
- Club name
- Course name
- Front nine
- Back nine
- Starting tee
- Tee time
- Tournament scorecards (yes or no)

and for each competitor's results in the event:

- Competitor's name
- Tee
- Tee color
- Holes 1 9 competition score and total
- Holes 10 18 competition score and total
- Total score
- Handicap or allowance
- Net score
- Gross score
- Placement description (1st, etc.)
- Rank
- Tie (yes or no)
- Gross rank
- Gross tie (yes or no)

- Scoring complete (yes or no)
- Disqualified (yes or no)
- Ignored for handicapping (yes or no)
- Trend handicap

| _  | venta 10 D                            | 1                   |              |         |         | • •  | 0.   | HU 🐳. |        |      | Sheet | 5 | c   | harts |    | Smar |   |  |
|----|---------------------------------------|---------------------|--------------|---------|---------|------|------|-------|--------|------|-------|---|-----|-------|----|------|---|--|
| 0  | A                                     | В                   | С            | D       | E       | F    | G    | H     | 1      | J    | K     | L | M   | N     | 0  | Р    | Q |  |
| 1  | Date                                  | Event               | Club         | Cours   | s Front | Back | Tee  | Time  | Tourna | ment |       |   |     |       |    |      | - |  |
| 2  | Saturday, December 20, 2008           | Christmas Best-Ball | Bushwood Cou | nt Bush | Front   | Back | Nine | ####  | Yes    |      |       |   |     |       |    |      |   |  |
| 3  | Competitor                            | Tee                 | Color        | 1       | 2       | 3    | 4    | 5     | 6      | 7    | 8     | 9 | Out | 10    | 11 | 12   | 1 |  |
| 4  | Earl Havercamp & Ty Webb              | Championship Tees   | Blue         | 4       | 3       | 3    | 4    | 4     | 3      | 3    | 5     | 3 | 32  | 4     | 5  | 3    |   |  |
| 5  | Mary Czervik & Frieda Havercamp       | Ladies' Tees        | Red          | 3       | 4       | 4    | 3    | 6     | 6      | 4    | 1     | 2 | 33  | 2     | 2  | 4    |   |  |
| 6  | Caddies - Noonan & D'Annunzio         | Championship Tees   | Blue         | 5       | 3       | 4    | 3    | 4     | 3      | 4    | 4     | 4 | 34  | 4     | 4  | 3    |   |  |
| 7  | Doctor Beeper & Al Czervik            | Championship Tees   | Blue         | 3       | 4       | 3    | 4    | 4     | 3      | 4    | 4     | 5 | 34  | 4     | 4  | 3    |   |  |
| 8  | Judge & Spaulding Smails              | Championship Tees   | Blue         | 4       | 4       | 4    | 7    | 4     | 4      | 4    | 4     | 3 | 38  | 4     | 2  | 3    |   |  |
| 9  | 1 1 1 1 1 1 1 1 1 1 1 1 1 1 1 1 1 1 1 |                     |              |         |         |      |      |       |        |      |       |   |     |       |    |      |   |  |
| 10 |                                       |                     |              |         |         |      |      |       |        |      |       |   |     |       |    |      |   |  |
| 11 |                                       |                     |              |         |         |      |      |       |        |      |       |   |     |       |    |      |   |  |
| 12 |                                       |                     |              |         |         |      |      |       |        |      |       |   |     |       |    |      |   |  |
| 13 |                                       |                     |              |         |         |      |      |       |        |      |       |   |     |       |    |      |   |  |
| 14 |                                       |                     |              |         |         |      |      |       |        |      |       |   |     |       |    |      |   |  |
| 15 |                                       |                     |              |         |         |      |      |       |        |      |       |   |     |       |    |      |   |  |

Spreadsheet Event Data

If your spreadsheet application has difficulty importing data dragged from Eagle (no columnar results, improperly interpreted numbers or spacing, etc.), you may need to change the format of the dragged information. See "Drag & Drop data delimiters" on page 17 for more information.

# **Deleting Events**

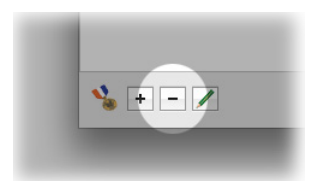

With Eagle's main window front-most, show the list of events, select the events to be deleted, then click the Remove button at the lower left corner. Or, choose Delete from the Edit menu, or type (DELETE). You will be asked to confirm that you really want to delete the event(s). Click OK to delete or Cancel to continue without deleting.

Deletion is permanent and cannot be undone. The events and all of the configuration and registration information is deleted. Team rounds that are only related to a deleted event are deleted, and if they are the last round on a scorecard, the scorecard is automatically deleted too. In some cases you may specify if you wish to keep individual players' rounds in place on their scorecards. If you keep them, they remain in the players' scoring records.

**Note:** If the Remove button is not available (the button is dim), either there are no events in the list selected for deletion, or the event list has been locked to prevent the addition or removal of events(see "Authorization" on page 10).